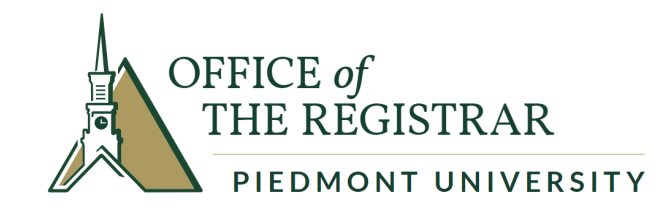

# Student Planning: A Guide for Student Registration

Piedmont University Registrar's Office (706) 776-0112 reg@piedmont.edu

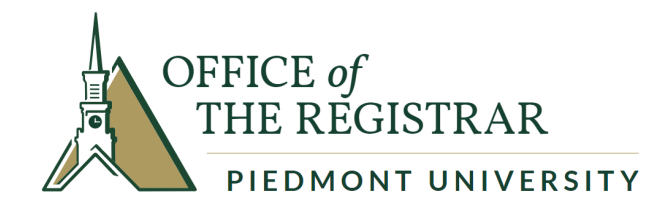

1. Log in to Student Planning from the Information Technology Services page on the Piedmont University website: <u>Information Technology</u> <u>Services | Piedmont University</u>. Click link labeled: "Self Service": <u>Piedmont Self-Service</u>.

| ≞ UserName |  |  |
|------------|--|--|
| assword    |  |  |
| Password   |  |  |

ellucian. © 2000-2018 Ellucian Company L.P. and its affiliates. All rights reserved. Privacy.

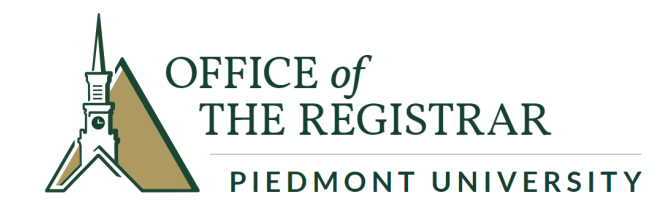

#### 1. Click on the "Student Planning" tab.

#### Hello, Welcome to Colleague Self-Service!

Choose a category to get started.

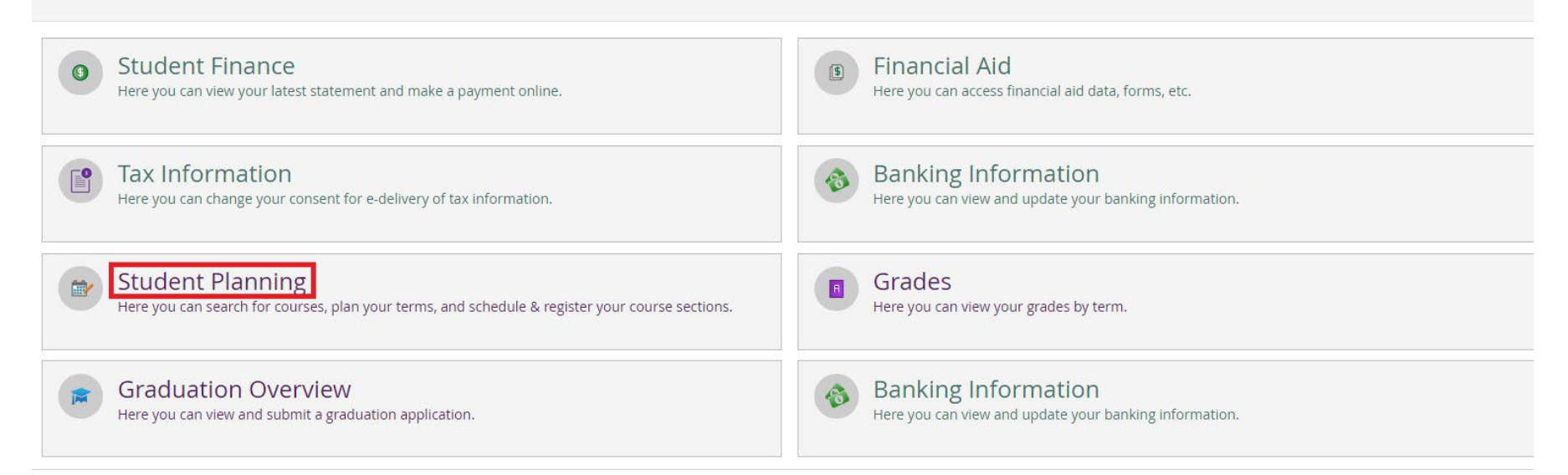

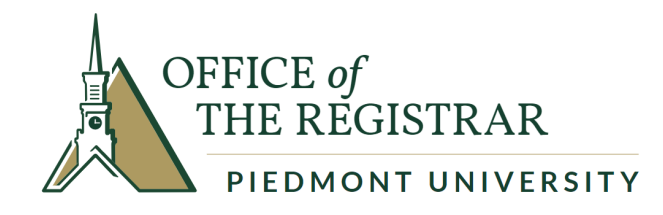

2. Click on the second option #2. "Plan your Degree & Register for Classes" option by clicking "Go To Plan & Schedule".

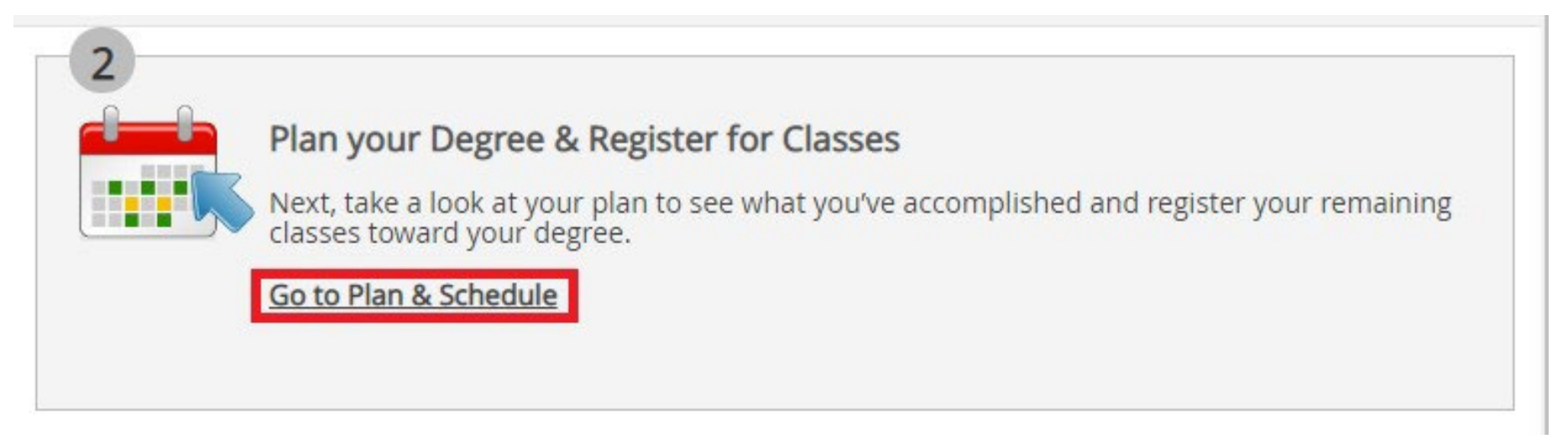

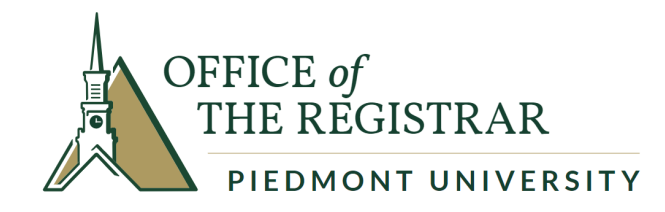

3. Enter the course in the "Search for courses" search bar and <u>click the magnifying glass</u>.

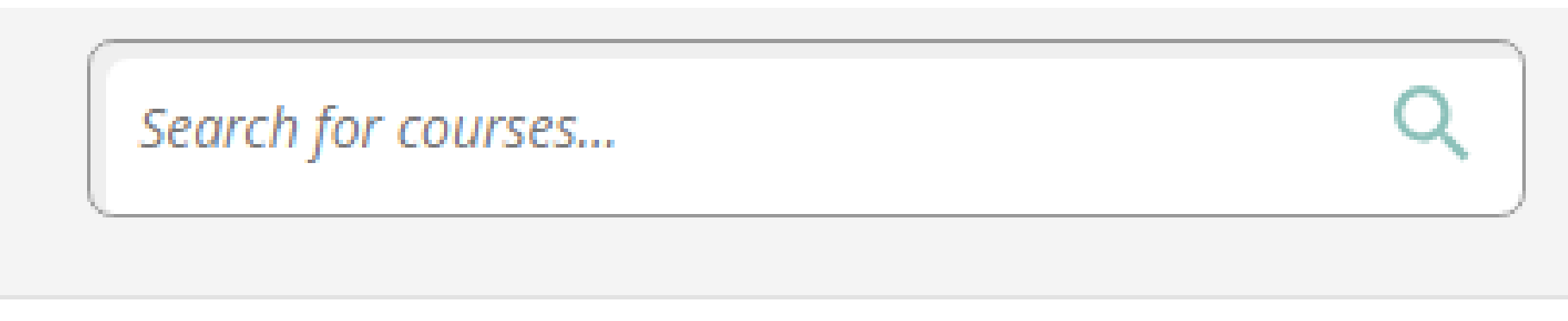

4. Select "View Available Sections" for course.

| ENGL-1101 Rhetoric and Composition (3 Credits)<br>In this writing-intensive course, students will learn to think critically, read contextually, and write persuasively by analyzing a variety of thematically linked texts. A grade of "C | Add Course to Plan |
|----------------------------------------------------------------------------------------------------|--------------------|
| Requisites:<br>None                                                                                                    |                    |
| View Available Sections for ENGL-1101                                                                                                    | ~                  |

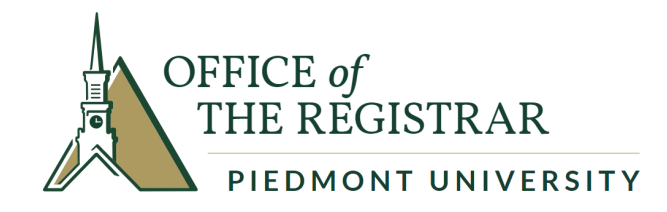

5. Scroll down to the semester you are registering for and select the course by clicking the "Add Section to Schedule" button.

#### Spring 2019

| Rhetoric and Composition | DEM01                                          |                                              | Add Section to Schedule |
|--------------------------|------------------------------------------------|----------------------------------------------|-------------------------|
| Seats                    | Times                                          | Locations                                    | Instructors             |
| 20                       | T/Th 9:30 AM - 10:45 AM<br>1/9/2019 - 5/8/2019 | Demorest Campus, Stewart Hall 104<br>Lecture | Gilstrap, J             |

### 6. Confirm the section details by clicking "Add Section".

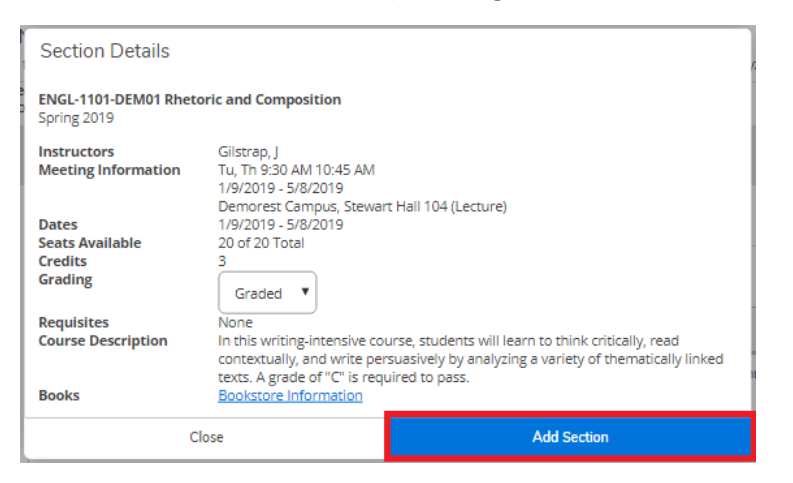

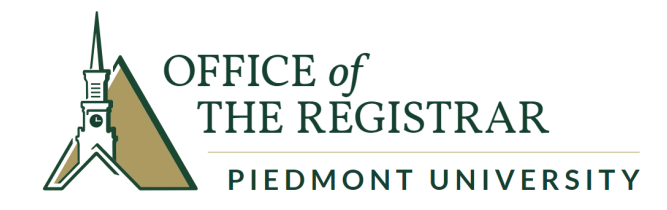

7. Once you have added all the courses you need to your plan, click "Student Planning".

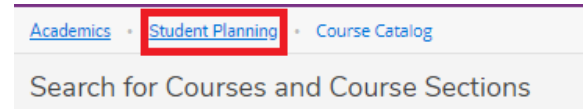

8. On the drop-down menu, select "Plan & Schedule".

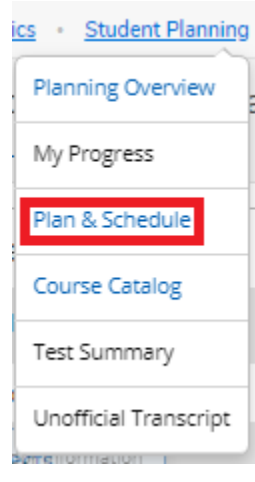

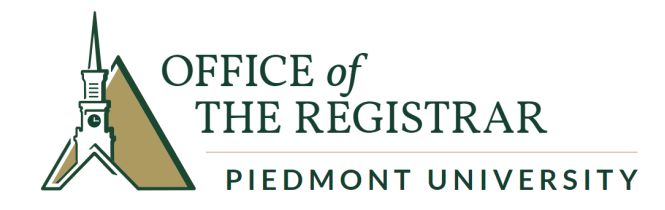

9. Once on the Plan & Schedule page, you will view your planned courses. Review that all courses are planned that need to be.

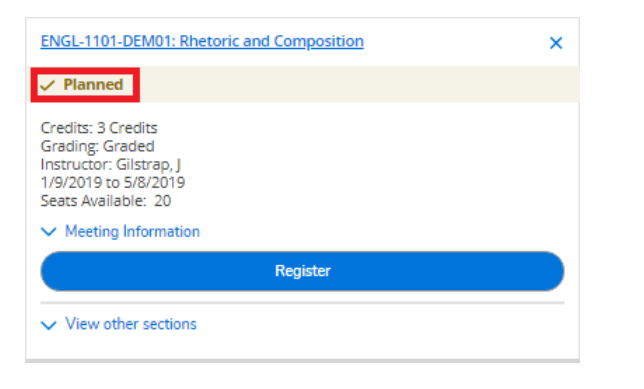

10. Click the "Advising" tab and select "Request Review". This will notify your advisor that your planned courses are ready to be reviewed.

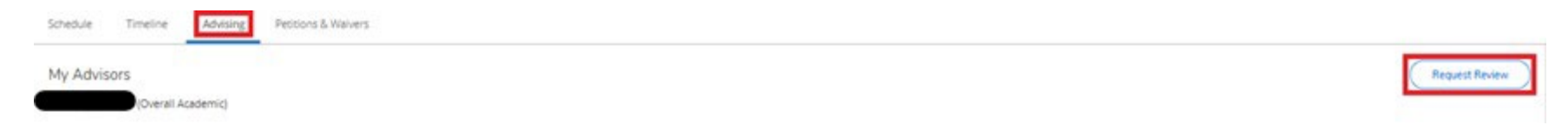

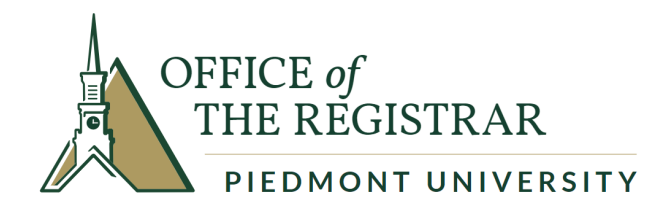

## 11. Complete the Student Responsibility Financial Agreement for the term. Select your name at the top of the screen.

| PIEDMONT                                                                               |                                                                                                    |                                                                                                    | A spatrick | 〔→ Sign out | ⑦ Help |
|----------------------------------------------------------------------------------------|----------------------------------------------------------------------------------------------------|----------------------------------------------------------------------------------------------------|------------|-------------|--------|
| Hello, Welcome to Colleague Self-Servicel                                              |                                                                                                    |                                                                                                    |            |             |        |
| Choose a category to get started.                                                      |                                                                                                    |                                                                                                    |            |             |        |
| Notifications                                                                          |                                                                                                    |                                                                                                    |            |             |        |
| Title                                                                                  | Details                                                                                                    |                                                                                                    | Link       |             |        |
| Advising Hold                                                                          | This advising hold has been assigned to all current students and shoul<br>registration and will not prevent any other activity. | d be removed by your advisor once you have met to agree on the courses you should register for. It ONLY blocks |            |             |        |
| Student Finance<br>Here you can view your latest statement and make a payment online.  |                                                                                                    | (B) Financial Aid<br>Here you can access financial aid data, forms, etc.                                       |            |             |        |
| Tax Information<br>Here you can change your consent for e-delivery of tax information. |                                                                                                    | Banking Information<br>Here you can view and update your banking information.                                  |            |             |        |
| Employee<br>Here you can view your tax form consents, earnings statements, banking in  | formation, timecards and leave balances.                                                                                        | Student Planning<br>Here you can search for courses, plan your terms, and schedule & register your course sec  | tions.     |             |        |
| Course Catalog<br>Here you can view and search the course catalog.                     |                                                                                                    | Grades<br>Here you can view your grades by term.                                                               |            |             |        |

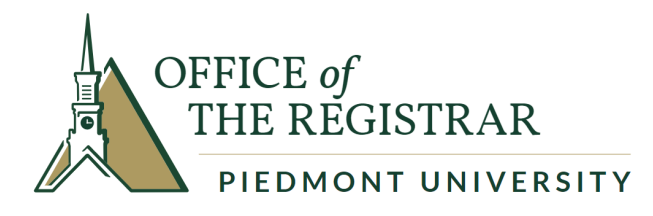

12. Select Required Agreements.

|      | 8                  | (→   | Sign out | Help |
|------|--------------------|------|----------|------|
| User | Profile            |      |          |      |
| Emer | rgency Information |      |          |      |
| View | /Add Proxy Access  |      |          |      |
| Acco | unt Preferences    |      |          |      |
| Requ | ired Agreements    | link |          |      |

13. Select "View" for the Student Financial Agreement for the term.

| User Options · Required Agreements         |                           |          |            |        |
|--------------------------------------------|---------------------------|----------|------------|--------|
| Required Agreements                        |                           |          |            |        |
|                                            |                           |          |            |        |
| Title                                      | Agreement Period          | Due Date | Status     | Action |
| Student Financial Responsibility Agreement | Summer 2023 and Fall 2023 | 8/1/2023 | Incomplete | View   |

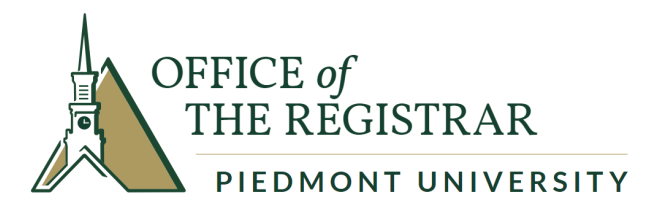

# 14. Select "Accept" for the Student Financial Agreement.

| Student Financial Responsibility A                                                                                                    | Agreement X                                                                                                    |
|----------------------------------------------------------------------------------------------------|----------------------------------------------------------------------------------------------------|
| Incomplete                                                                                                    | Print                                                                                                    |
| Ctudent Financial                                                                                                    | Agroomont                                                                                                    |
| Student Financial                                                                                                    | Agreement                                                                                                    |
| Prior to registration, all students must agree<br>Financial Agreement. The Student Financial <i>i</i><br>course registration creates a financial obliga<br>University. The agreement also covers withd<br>conditions. If you have any questions or to r<br>the agreement please contact Student Account | to the Student<br>Agreement acknowledges that<br>tion to Piedmont<br>irawal and nonpayment<br>equest a written copy of<br>unts at (706) 776-0101. |
| l understand and agree that once I am regist<br>courses at Piedmont University (the "Univers<br>responsible for the payment of the resulting                                                                                                    | ered for a course or<br>sity"), I am solely<br>tuition, fees, fines, and                                                                          |
| Cancel                                                                                                    | Accept                                                                                                    |

15. You will receive confirmation that you have completed the agreement.

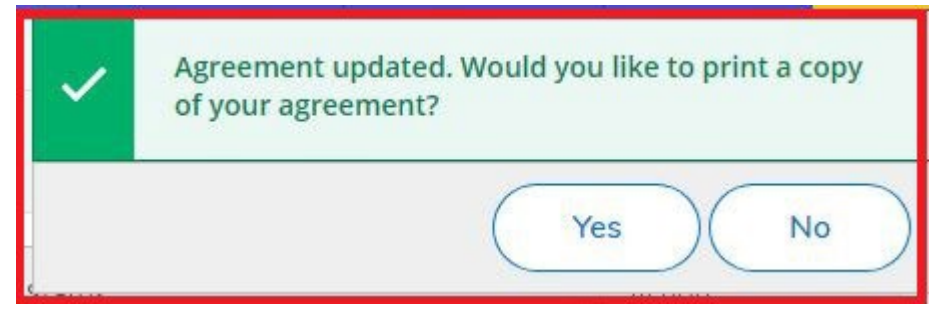

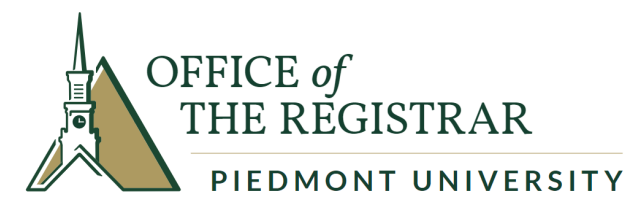

16. You are done! The status will change to "Accepted" with the date of completion.

| Required Agreements         |                  |            |                     |        |
|-----------------------------|------------------|------------|---------------------|--------|
| Title                       | Agreement Period | Due Date   | Status              | Action |
| Student Financial Agreement | Fall 2019        | 10/11/2019 | Accepted 10/14/2019 | View   |

17. Make an appointment to meet with your advisor to review your courses and have your advisor remove your advising hold. Once you are eligible to register (refer to the academic calendar if you are unsure of specific dates) you may return to the "Plan & Schedule" page and select the "Register Now" button.

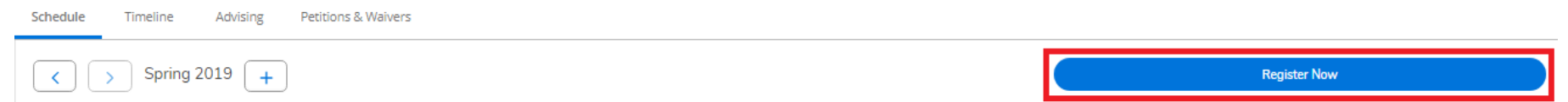

18. Please review your course listing to ensure that each class has a "Registered" status.

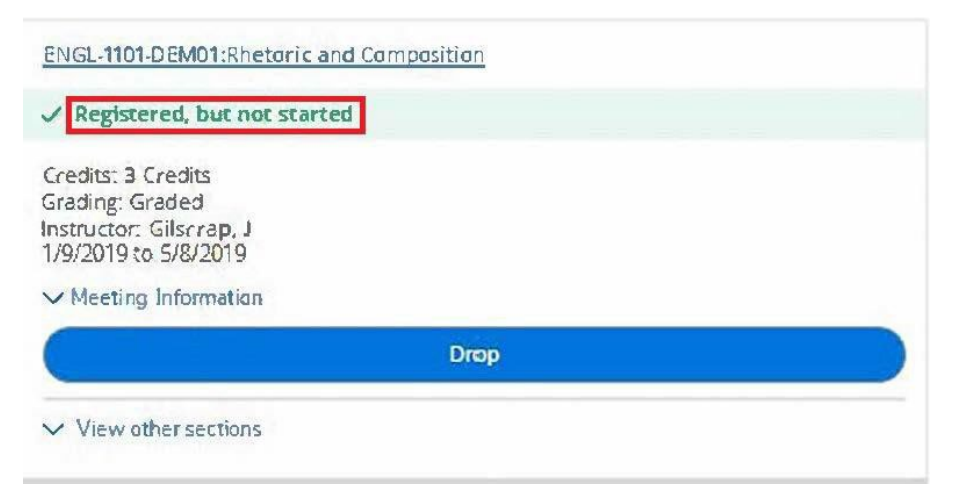

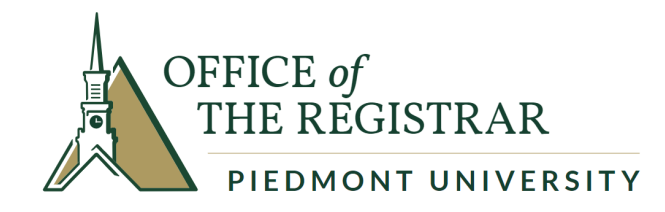

19. Any classes with a scheduling conflict, holds on your account, or prerequisite warnings will be shown in the notification box at the top right of your screen. Please note that these types of courses with conflicts have not been added to your schedule.

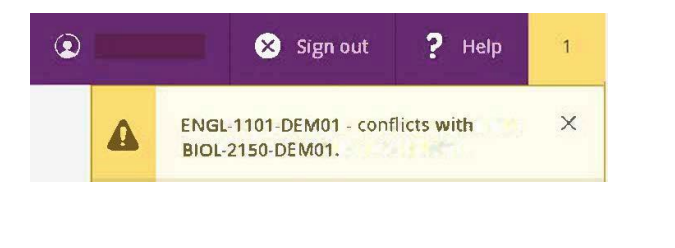

| 9    | Planned             |
|------|---------------------|
| C    | redits: 4 Credits   |
| U Ir | rading: Graded      |
| 1    | /9/2019 ti 5/8/2019 |
|      |                     |
| >    | Meeting Information |
| 0    | Dedictor            |
|      |                     |
|      | Dodistor            |
| -    | UCENSICE .          |

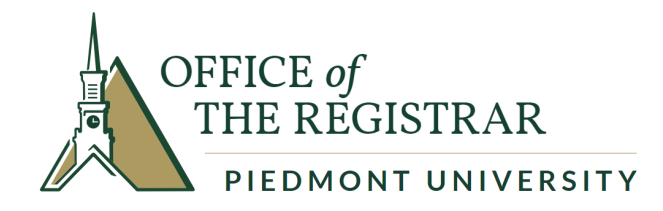

#### **Key Points**

- 1. Plan courses before meeting with your advisor.
- 2. Accept the Student Financial Agreement.
- 3. Schedule an advising meeting with your advisor.
- 4. Review your planned schedule with your advisor, noting and fixing any warnings such as class conflicts, holds, and/or perquisites needed.
- 5. After you and your advisor agree on your plan, your advisor will remove your Advising Hold by selecting "Advisement Complete."
- 6. Register for your planned courses during your registration period. Specific dates can be found on the Academic Calendar.